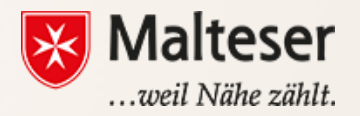

#### **Malteser Computer Training**

Session 5 : Google Docs & Microsoft Word

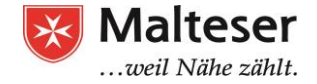

### Understanding "word-processing program"

<u>Word processing</u> is the phrase used to describe using a computer to create, edit, and print documents.

#### Text editors:

- only such features like inserting and deleting text, copying, cutting and pasting text, defining page size and margins, searching and replacing characters, printing file and a few others
- Plain text documents .txt and .rtf (rich text format)

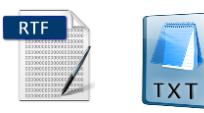

Full featured word processors:

- additional features that enable you to manipulate and <u>format</u> documents in more sophisticated ways - applying various fonts, headers and footers, table of contents, images, tables, drawings, charts to your document and much more; apart from those you can check spelling and specify layout and many other.
- E.g. Microsoft Word, LibreOffice Writer, OpenOffice Writer Programs, Google Docs Application etc.

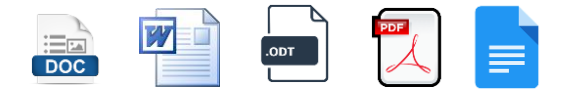

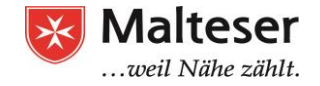

#### Understanding "word-processing program"

Documents created with text editors would most likely have such formats as .txt **T** and .rtf that stand for "text" and "rich text format" respectively. They are Plain Text Documents.

Documents created with word processors, e.g. Microsoft Word, LibreOffice and similar, would define formats as .doc, .docx 📷 , .odp \_\_\_\_, .pdf 🚎 and similar.

Google Drive defines its own format - Google Docs

A fundamental difference between Google Docs and e.g. Microsoft Word: Google Docs is **online**. Documents in Google Docs are continually and automatically saved in your Google Drive. You have access to your Google Docs wherever you can be online. Google Docs can be easily converted into any other text format and vice versa.

You usually work offline in Microsoft Word – in comparison to Google Docs. In Microsoft Word you have to save your document actively on your computer. To share it with others you have to email it or print it or share it via WhatsApp, ...

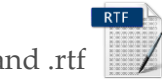

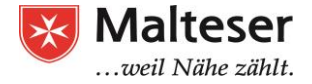

#### **Google Docs**

Let's have a closer look at Google Docs. To use it, we need a Google account.

- 1. Go to the Google Docs website: <u>https://www.google.com/intl/de/docs/about/</u>
- 2. Log in with your private Gmail account or with our computer course ID:

ID: Edvkurs.malteser@gmail.com, password: EDVKurs.Malteser1

3. Click "Neues Dokument anlegen", "leere Seite".

| 🩋 Google Da | ocs - Internet Explorer     |            |                                                                                                    |                                                                                                    |                                                                                                    |                                                                                                    |                                                                                                    |   |     |            |     |
|-------------|-----------------------------|------------|----------------------------------------------------------------------------------------------------|----------------------------------------------------------------------------------------------------|----------------------------------------------------------------------------------------------------|----------------------------------------------------------------------------------------------------|----------------------------------------------------------------------------------------------------|---|-----|------------|-----|
| <b>GO</b> • | https://docs.google.com/doc | ument/u/0/ | ب 🔒 🗹                                                                                                    | Teams löst Räume ab.doc                                                                                                    | Meine Ablage – Goo                                                                                                    | gle Drive 📃 Unbenannt                                                                                                    | tes Dokument - Googl                                                                                                    | × |     | <u>ش</u> ۽ | ☆ 🛱 |
| 👍 🔽 Tea     | ms löst Räume ab            |            |                                                                                                    |                                                                                                    |                                                                                                    |                                                                                                    |                                                                                                    |   |     |            |     |
| ≡           | Google Docs                 | ٩          | Suche                                                                                                    |                                                                                                    |                                                                                                    |                                                                                                    |                                                                                                    |   | ₩ 4 |            |     |
|             | Neues Dol                   | kument an  | ilegen                                                                                                    |                                                                                                    |                                                                                                    |                                                                                                    | VORLAGENGALERIE 🗘                                                                                                    |   |     |            |     |
|             | -                           | -          | Image: State State | HEAD AM<br>AMAGE AMARAMENT AMARAMENT<br>AMARAMENT AMARAMENT<br>AMARAMENT AMARAMENT<br>AMARAMENT AMARAMENT<br>AMARAMENT AMARAMENT<br>AMARAMENT AMARAMENT<br>AMARAMENT AMARAMENT<br>AMARAMENT AMARAMENT<br>AMARAMENT<br>AMAR | Here and the second second sec | erent and a second and a second | <section-header><section-header><section-header><section-header><section-header><section-header><section-header><section-header><section-header></section-header></section-header></section-header></section-header></section-header></section-header></section-header></section-header></section-header> |   |     |            |     |
|             | Leer                        |            | Lebenslauf<br>Serifenschriften                                                                                                    | <b>Lebenslauf</b><br>Koralle                                                                                                    | <b>Brief</b><br>Pfefferminze                                                                                                    | Projektvorschlag<br>Tropisch                                                                                                    | Broschüre<br>Geometrisch                                                                                                    |   |     |            |     |

Malteser Hillsdienst e.V - Diozese München-Freising – Maffeser Mehtoring – www.malteser-jobmentoring-muenchen.de

### **Interface Google Docs**

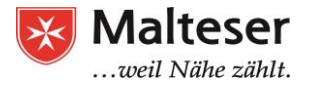

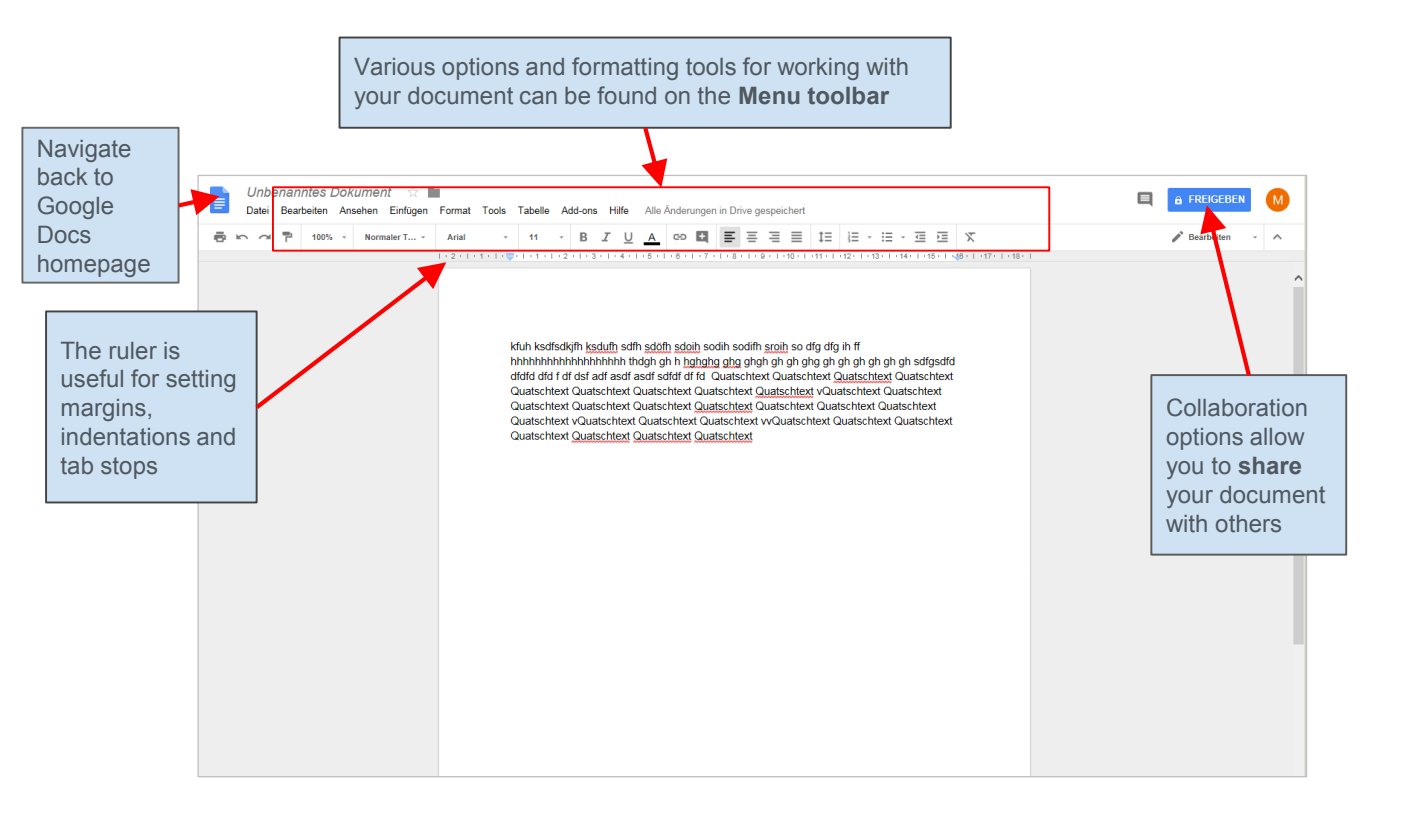

Malteser Hilfsdienst e.V - Diözese München-Freising - Malteser Mentoring - www.malteser-jobmentoring-muenchen.de

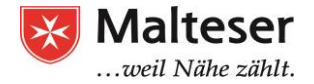

#### **Create a document**

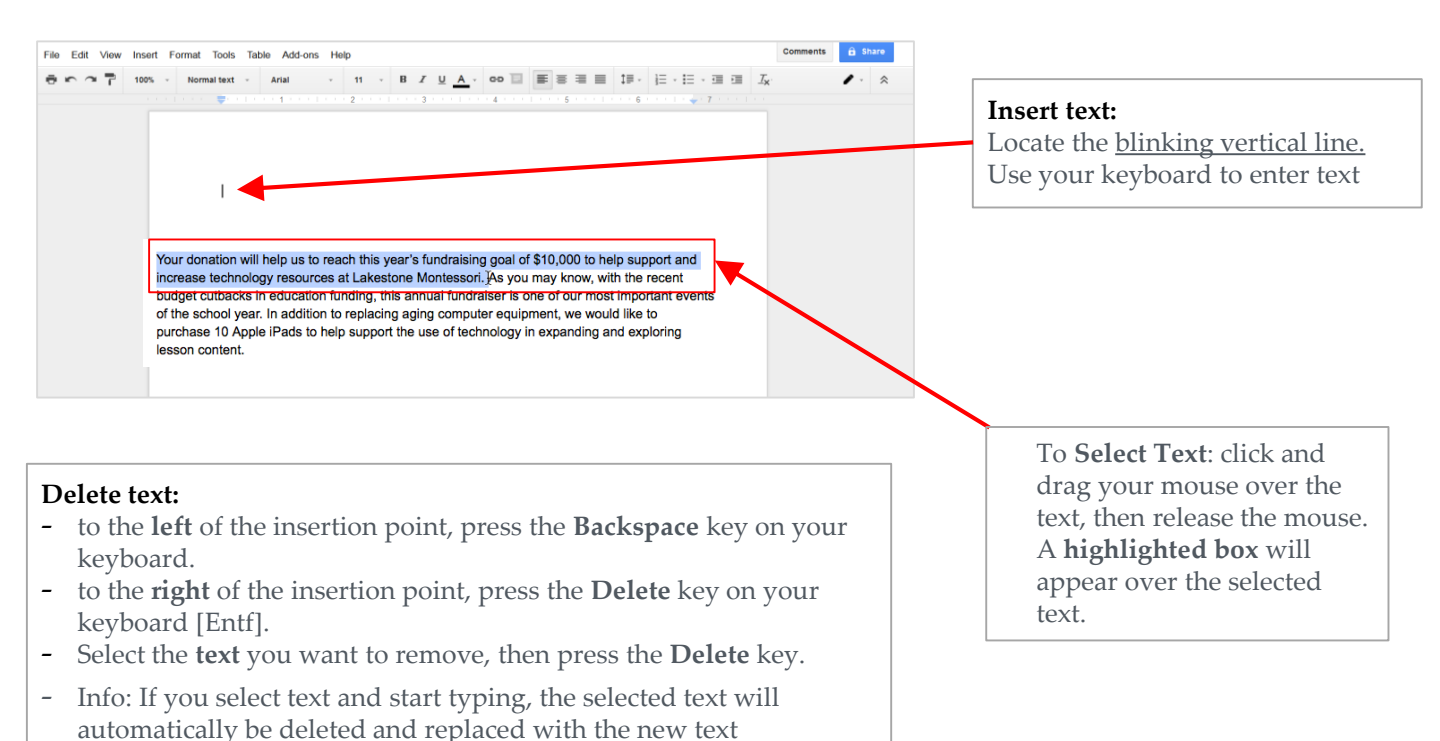

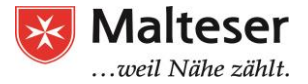

#### **Exercise 1: Inserting text**

- 1. Create a new Google Doc in your Google Drive
- 2. Type one of the following texts:

# 7 Lovely Logics

1)Make Peace with your Past so it doesn't spoil your Present.

2)What others Think of you is None Of your Business.

3)Time Heals Almost Everything, Give the Time, Some Time.

4)No one is the Reason of your Happiness Except You yourself.

5)Don't compare your Life with others, You have No Idea what their journey is all about.

6)Stop Thinking too much, Its Alright not to know all the Answers.

> 7)Smile, you don't own all the Problems in the World.

#### Sozusagen grundlos vergnügt

Ich freu mich, dass am Himmel Wolken ziehen Und dass es regnet, hagelt, friert und schneit. Ich freu mich auch zur grünen Jahreszeit, Wenn Heckenrosen und Holunder blühen. Dass Amseln flöten und dass Immen summen, Dass Mücken stechen und dass Brummer brummen. Dass rote Luftballons ins Blaue steigen. Dass Spatzen schwatzen. Und dass Fische schweigen.

Ich freu mich, dass der Mond am Himmel steht Und dass die Sonne täglich neu aufgeht. Dass Herbst dem Sommer folgt und Lenz dem Winter, gefällt mir wohl. Da steckt ein Sinn dahinter. Wenn auch die Neunmalklugen ihn nicht sehn.

Aus: Mascha Kaléko: In meinen Träumen läutet es Sturm.

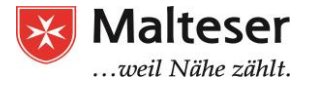

#### Working with text

#### We will learn:

- 1. copy and paste text
- 2. cut and paste text
- 3. drag and drop text

#### Use your keyboard:

- StrgC for copy
- StrgX for cut
- StrgV for paste

#### Let's start:

- Select the text you want to **copy** or **cut**
- Press CtrlC/CtrlX or choose one of the options in the context menu to copy/cut text
- Locate the blinking cursor to where you want to **paste** text and press CtrlV or right-click and choose the option "Paste" to insert the copied/cut text
- To **drag text**: select the text you want to move
- Left-click and hold the highlighted text and drag your cursor to where you want your text to appear
- Release your mouse

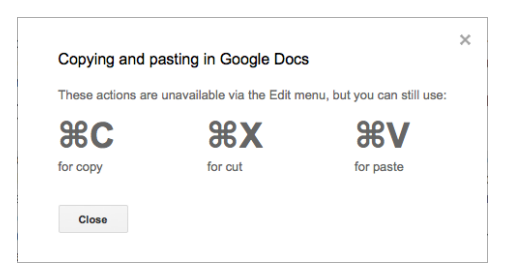

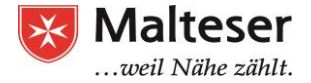

#### Find and replace text

Replace words or sentences automatically throughout the whole document

- English: "Edit" → "Find and replace...";
- German: "Bearbeiten" -> "Suchen und Ersetzen"
- Shortcut for Windows: **Strg + H**

| ē   | n Undo                                                                    | ₩Z N            | <u>Tournament</u> . You donation is a wonderful addition to our auction and I predict that | at it will be |
|-----|---------------------------------------------------------------------------|-----------------|--------------------------------------------------------------------------------------------|---------------|
| 1.1 | 계 Redo                                                                    | жү              | very popular item!                                                                         | ×             |
|     | 🔀 Cut                                                                     | жx              | As you may Find and replace                                                                | ~             |
|     | 🛱 Сору                                                                    | жc              | year's fundra Find auction                                                                 | of 4          |
|     | Daste                                                                     | жv              | Lakestone N                                                                                |               |
|     | $[{}^{\underline{\bullet}_{l}}_{\boldsymbol{A}}$ Paste without formatting | 器+Shift+V       | lesson conte Replace with <i>your word goes here</i>                                       |               |
|     | Web clipboard                                                             | Þ               | I would like t                                                                             |               |
|     | Select all                                                                | <sub>жд</sub> а | 2011 so that                                                                               | xt >          |
|     | Select none                                                               | ₩+Shift+A       | country club                                                                               |               |
| ſ   | Find and replace                                                          | ₩+Shift+H       | donors and appouncement of the tournament and auction woners will take place               | during the    |

**Prev** and **Next** arrows (German: "Zurück" und "Nächste") to jump to the next appearance. When the word is selected, the highlight will darken

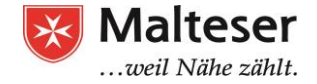

#### Exercise 2: Copy, Cut, Paste, Drag & Drop, Find & Replace

- 1. Open this <u>example file</u>: just click on the link!
- 2. Make a copy of this document *it will automatically be saved in your Drive*!  $\rightarrow$
- **3.** Delete the last sentence of the third paragraph of the letter. Hint: The sentence begins with "At the close of the evening".
- 1. Use **cut and paste** or **drag and drop** to move the second paragraph of the letter below the third. **Hint**: The second paragraph starts with **"As you may know"**.
- 1. Use **Find and Replace** to replace all occurrences of the word "**donation**" with "**gift**".

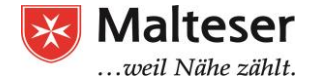

#### **Special characters**

Google Docs offers a large collection of **special characters**. They are useful when writing equations, and they can serve as decorative accents as well.

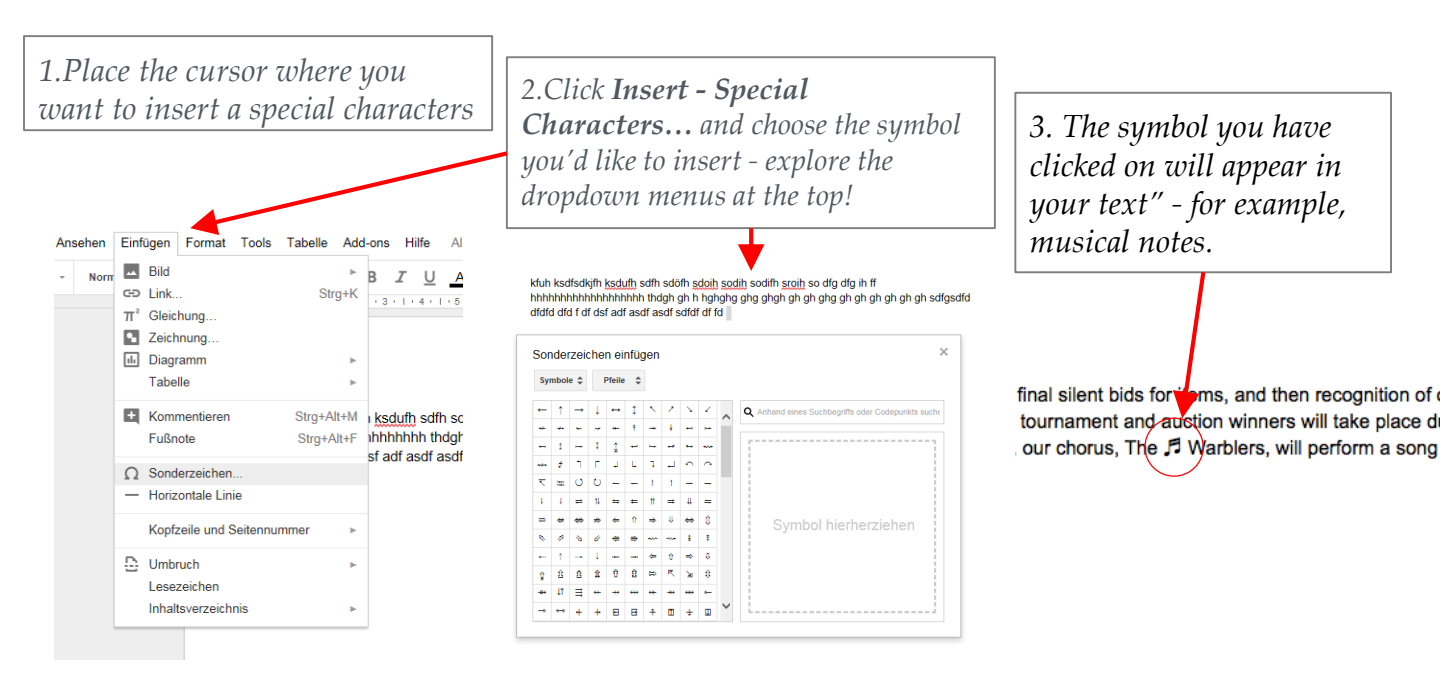

Malteser Hilfsdienst e.V - Diözese München-Freising - Malteser Mentoring - www.malteser-jobmentoring-muenchen.de

### **Spell check**

By default, Google Docs will automatically check for misspelled words and make **suggested spellings**. Words with spelling suggestions are <u>underlined in red</u>.

funding, this annual funraiser ation will help us to reach this technology resources at

1. **Right-click on the word** underlined in red to see spelling suggestions for the word. Select the correct spelling

| funding, this annual funraiser                                |   |                              |                  |
|---------------------------------------------------------------|---|------------------------------|------------------|
| ation will help us to reach th                                |   | Did you mean:                |                  |
| equipment, we would like to                                   |   | fundraiser 💮                 |                  |
| in expanding and exploring                                    |   | Always correct to "fundraise | er"              |
|                                                               |   | Add to personal dictionary   |                  |
| bllowed by dinner on May 10<br>on. This year's tournament v   |   | Ignore all                   |                  |
| er will follow at 6:30pm in the ion 30 minutes prior to dinne |   | Cut                          | жx               |
| d then recognition of our                                     | Ĵ | Сору                         | жс               |
| tion winners will take place                                  |   | Paste                        | жv               |
| vvarbiers, will perform a sor                                 | A | Paste without formatting     | ೫+Shift+V        |
| onation. Please feel free to                                  |   | Research 'funraiser'         | 第+Option+Shift+I |
| ormation about our tournam                                    |   | Define 'funraiser'           | ೫+Shift+Y        |

Sometimes, Google Docs will suggest spellings for a word it does not recognize, like the name of a person or a company. If you are certain of the spelling, you can add the word to the dictionary. Once you add a word to the dictionary, Google Docs will keep the spelling of the word.

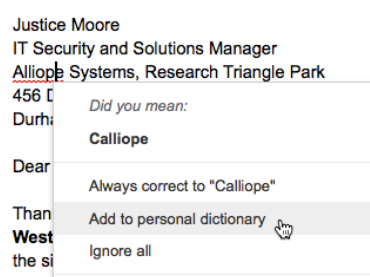

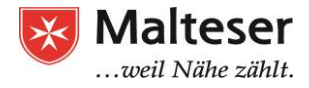

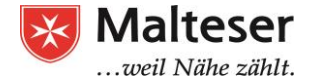

#### Menu toolbar

**Toolbar:** Shortcut Menu of Text Formatting Tools including Options of Print, Copy format, Undo/Redo (Steps), View %

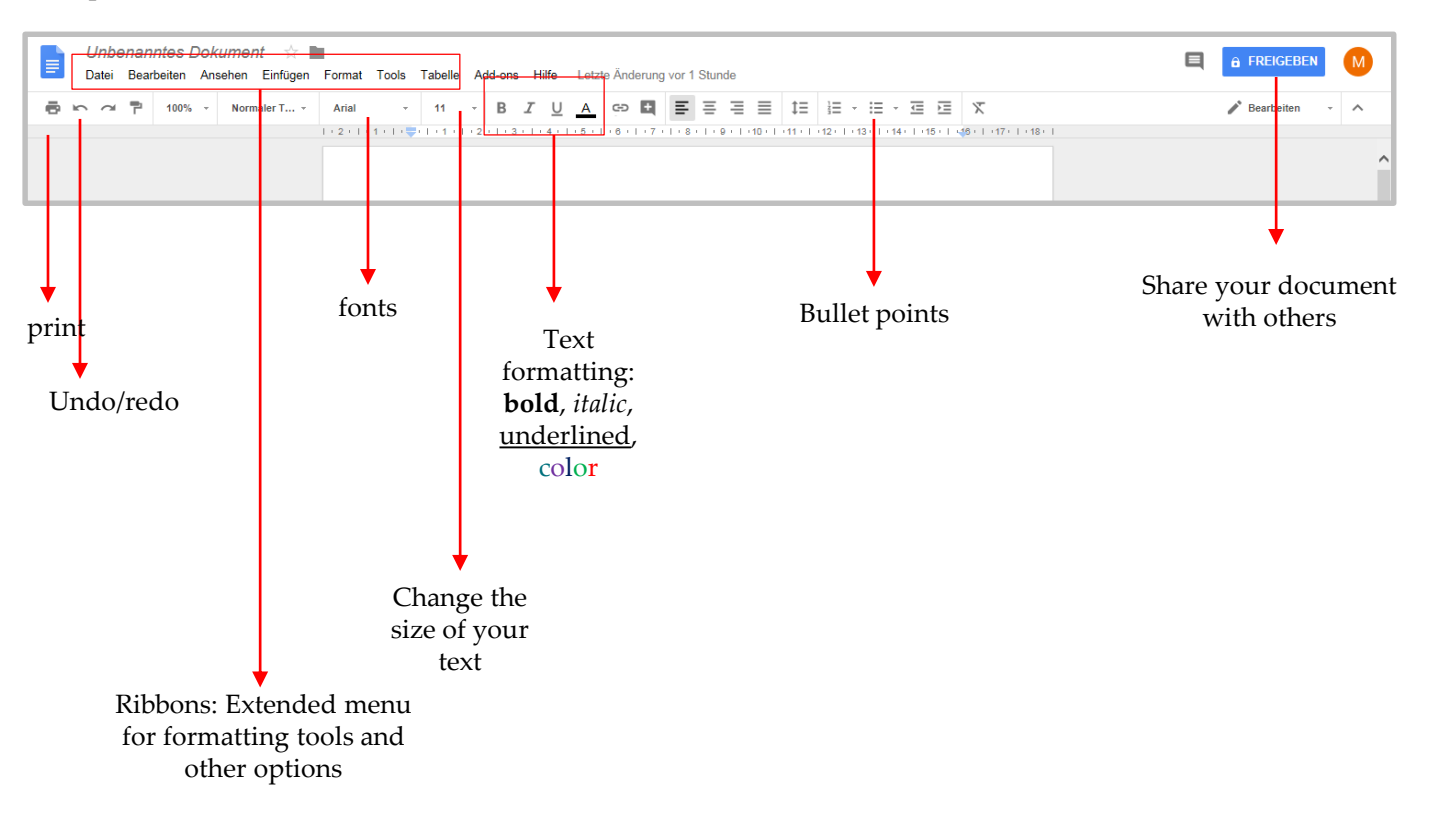

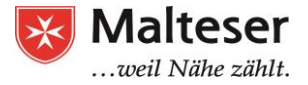

#### **Fonts**

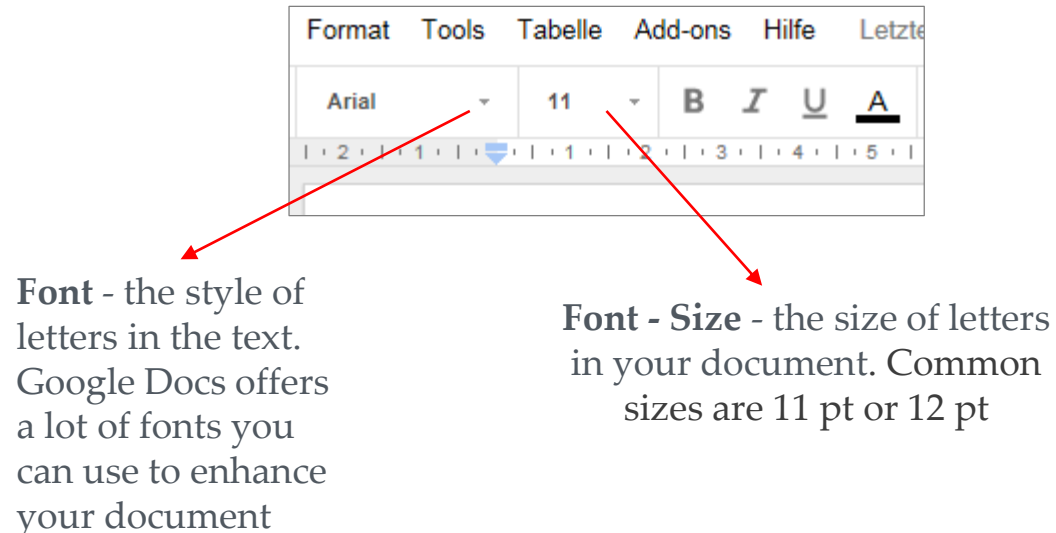

#### To change the font:

- Select the text you want to modify
- Select the Font/Font size you wish to apply to the selected text from the corresponding drop down menu.

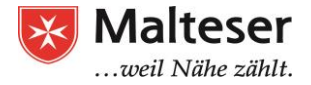

### Bold, italic and underlined

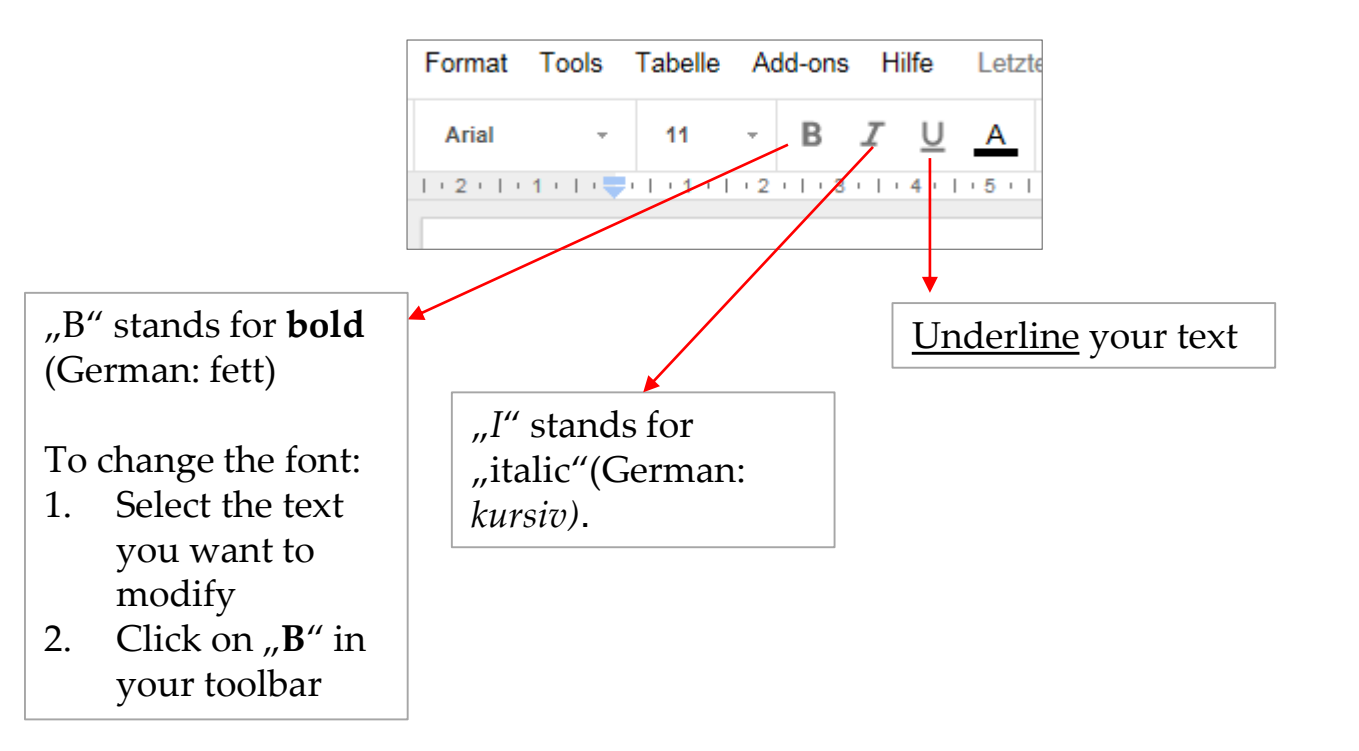

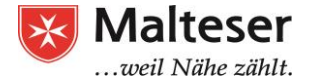

#### Font color

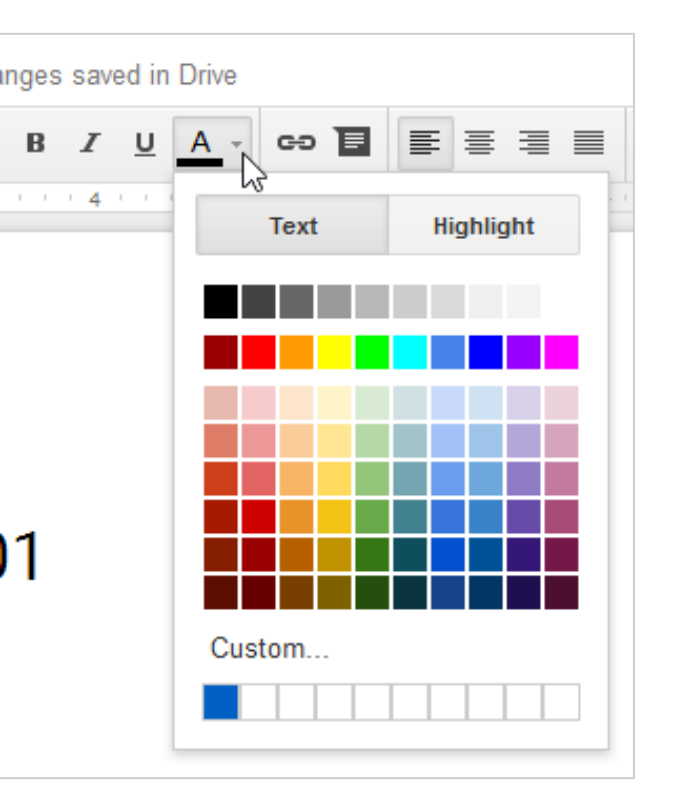

Have a look at your toolbar. When you click on the underlined " $\underline{A}$ " you can change the font color.

Let's do it:

- **1**. Select the text you want to modify
- 2. Click on  $,\underline{A}^{\mu}$  in your toolbar
- 3. Select the color you like

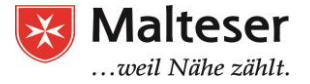

#### Layout

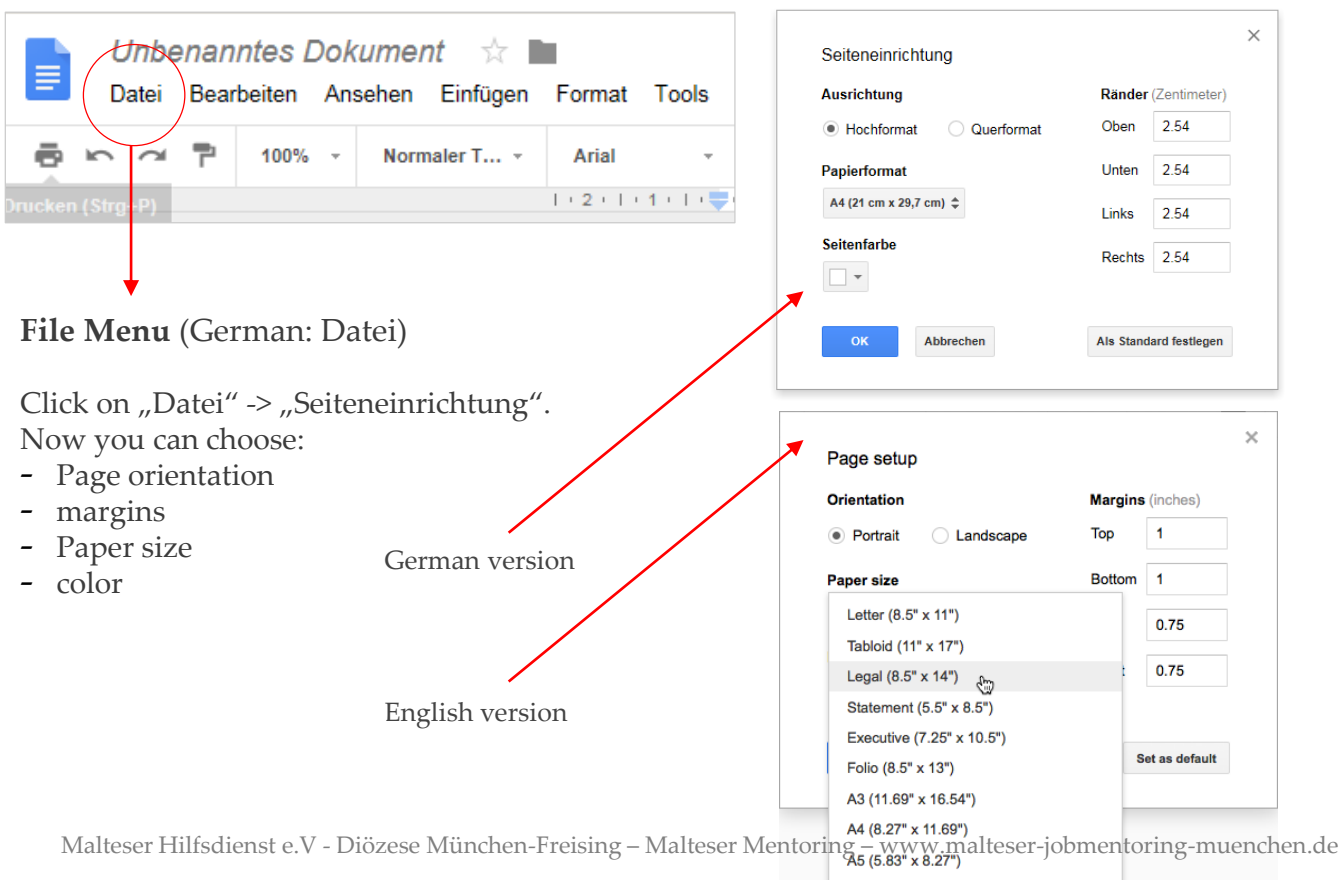

D4 (0.041 ... 40.000)

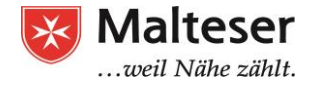

### **Using templates**

A **template** is a <u>pre-designed file you can use to quickly create new documents.</u> Templates often include custom formatting and designs, so they can save you a lot of time and effort when starting a new project. Most templates are designed to help you create specific types of files. For instance, you could use a template to quickly create a resume or newsletter. A new file will be created with the selected template. You can then customize the file with your own information.

When Google Docs is already open:

- "Datei" -> "Neu" -> "Aus Vorlage … "
- A new tab will open with the "Vorlagengalerie"
- Choose a template ("Vorlage")

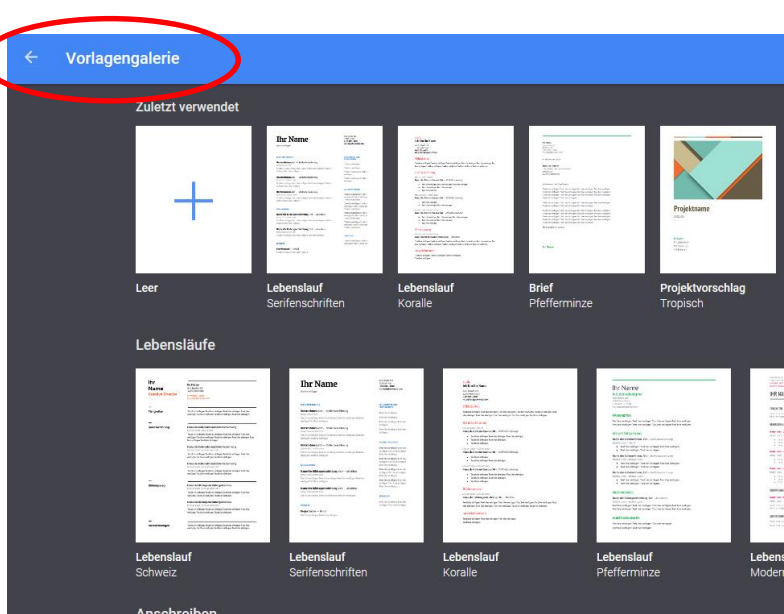

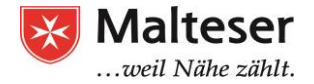

### Share your document

With Google Docs you can share your document with others. Sharing your document makes it easy and comfortable to work with others on a text, a project, etc.

The persons you share the document with can **see**, **comment** or even **edit** the document. Also, you can work on the document **at the same time**!

When sharing the document with **defined persons**, only these can see the document. These people will need a **Google account**.

You can also share the document with a **large group** or you can share it with **the public**. In these cases, people don't need a Google account to see the document.

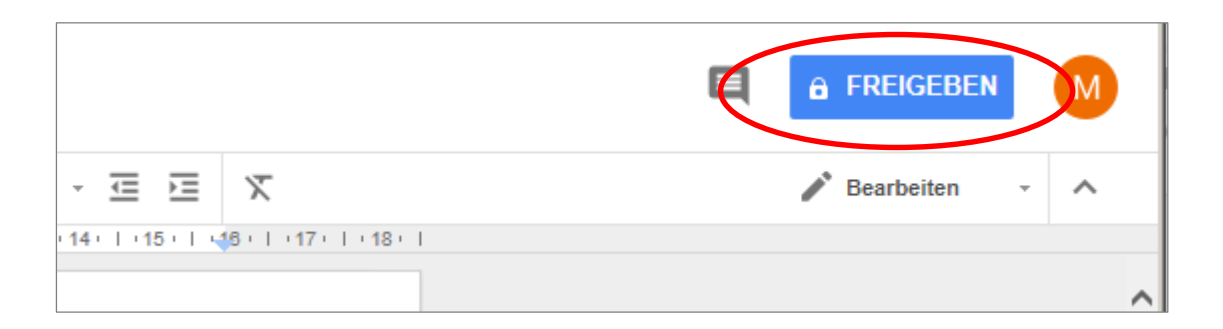

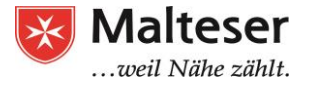

#### Share the document with specific persons

1. Click on "Freigeben" to share the document with specific persons.

2. If the document has no name yet, Google will ask you to name it. You can name and save it ("Speichern"). But you can also refuse to name it and click "Überspringen". Until naming the document, it is saved in Google Drive as "Unbenanntes Dokument". **3**. Then you can type in the email addresses of the people you want to share your document with. The persons will receive the link to your document per email.

| Geben Sie eir  | en Namen für Ihr unbenanntes Dokument |  |
|----------------|---------------------------------------|--|
| ain, bevor Sie | es freigeben:                         |  |
|                |                                       |  |
| Mir geht es g  | gut                                   |  |

| Für andere freigeben | Link zum Freigeben abrufen |
|----------------------|----------------------------|
| Personen             | 1 -                        |
| Notiz hinzufügen     |                            |
|                      |                            |
| Senden Abbrechen     | Erweitert                  |

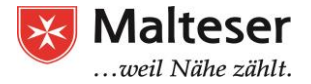

#### Share the document with specific persons

In the process of sharing the document with others, you can define if the persons are allowed to **read** the document, **comment** or even **edit** it.

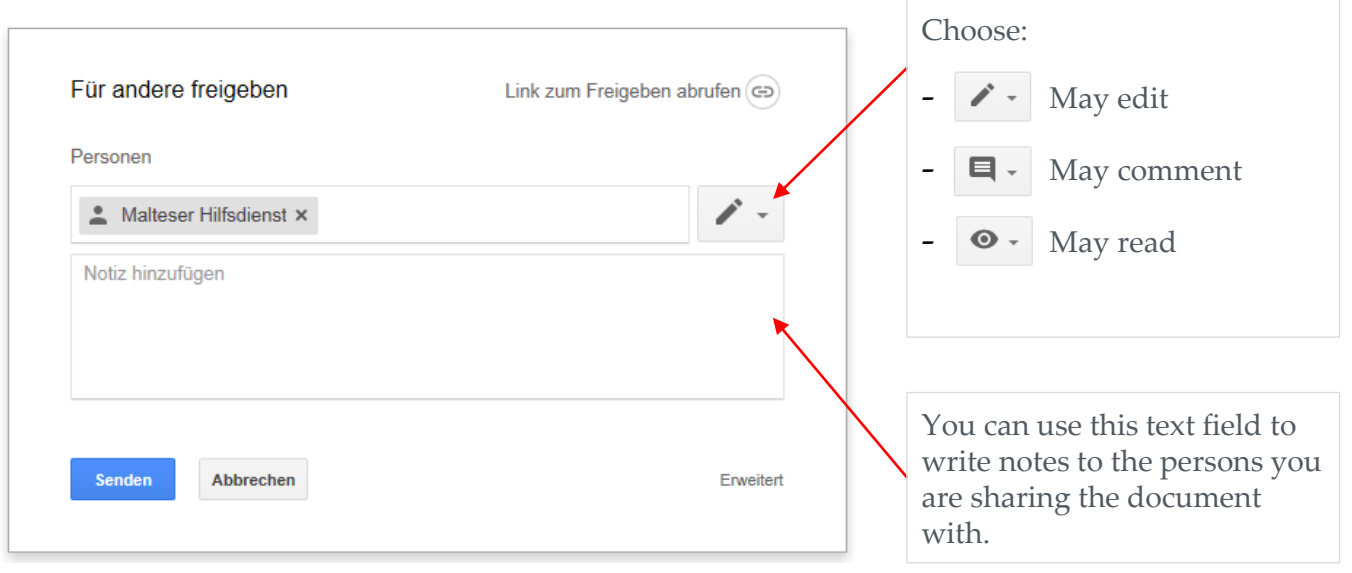

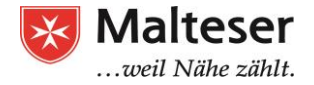

### Sharing the document with many others

You can choose not only to share the document with specific persons, but also with a large group of people.

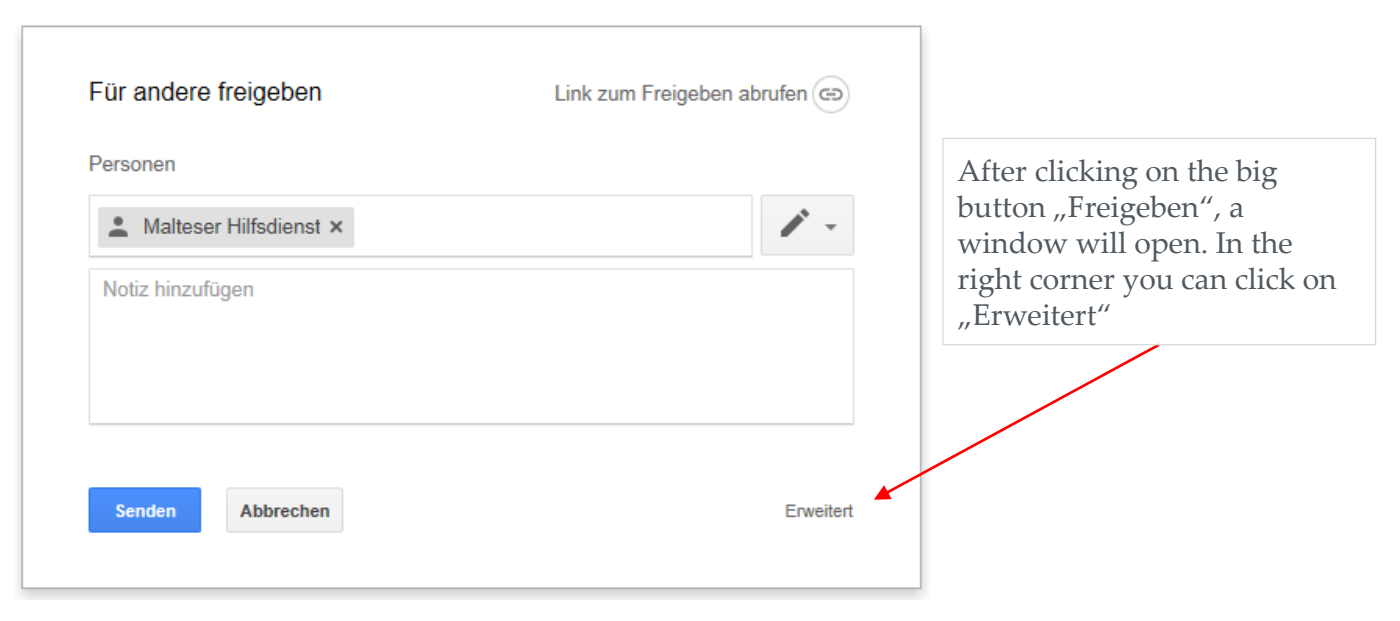

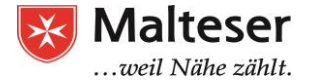

### Sharing the document with many others

After the click on "Erweitert", you will see a new window as you can see here below:

| Freigabeeinstellungen                                                                                                    |                                                            | You can define different settings:                                                                                                    |  |  |
|----------------------------------------------------------------------------------------------------|------------------------------------------------------------|----------------------------------------------------------------------------------------------------|--|--|
| Link für Freigabe (Zugriff nur für Mitbearbeiter)                                                                                                    |                                                            |                                                                                                    |  |  |
| Link freigeben über: M 🚱 🖬 🔰 ◄                                                                                                    |                                                            | How do you want to share your link?                                                                                                    |  |  |
| Privat – nur ich habe Zugriff                                                                                                    | Ändern                                                     | You can click on "Ändern" to define even more settings                                                                                                    |  |  |
| Malteser Hilfsdienst (Sie)<br>edvkurs.malteser@gmail.com                                                                                                    | Eigentümer                                                 | (next slide)                                                                                                    |  |  |
| Personen einladen:<br>Namen oder E-Mail-Adressen eingeben<br>Eigentümereinstellungen Weitere Informationen<br>Bearbeiter dürfen weder die Zugriffsberechtigung ändern nu<br>Optionen zum Herunterladen, Drucken und Kopieren für Ko<br>deaktivieren | och neue Personen hinzufügen<br>mmentatoren und Betrachter | You can use this field to invite<br>specific persons. Type in theri<br>email adresses.<br>What are persons you invite<br>allowed to do with the<br>document? |  |  |

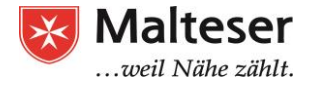

### Sharing the document with many others

|           | 1. Click "Ände                                | ern"              |    |
|-----------|-----------------------------------------------|-------------------|----|
|           |                                               |                   | 11 |
|           |                                               |                   |    |
|           |                                               |                   |    |
| r Mitb    | earbeiter)<br>d/1ra0.lEca0BniE0Wfv3rkTZmN     |                   |    |
| 3+        | A 🤟                                           |                   |    |
| griff     | C                                             | Ändern            | >  |
| e)<br>com |                                               | Eigentümer        |    |
|           |                                               |                   |    |
|           |                                               |                   |    |
|           |                                               |                   |    |
| en eir    | igeben                                        | / -               |    |
| Inforr    | nationen<br>berechtigung ändern noch neue Per | rsonen hinzufügen |    |
| Druck     | en und Kopieren für Kommentatoren             | n und Betrachter  |    |
|           |                                               |                   |    |
|           |                                               |                   |    |
|           |                                               |                   |    |

**2**. Now you can choose if the document shall be **public** (accessible for everybody) <u>or</u> only accessible for **persons wo have the link** <u>or</u> only for **specific persons**.

| Linkfre                | igabe                                                                                                    |
|------------------------|----------------------------------------------------------------------------------------------------|
| 0                      | Ein – Öffentlich im Web<br>Jeder im Internet darf die Datei(en) bzw. die Website finden und öffnen.                                              |
|                        | Ein – Jeder, der über den Link verfügt<br>Zugriff durch alle Nutzer möglich, die über den Link verfügen. Es ist keine<br>Anmeldung erforderlich. |
| •                      | Aus – Bestimmte Personen<br>Für bestimmte Personen freigegeben                                                                                   |
| Hinweis:<br>Internet v | Dokumente mit Option zum Teilen über einen Link können nach wie vor im<br>veröffentlicht werden. Weitere Informationen                           |
| Speiche                | Abbrechen Weitere Informationen zum Freigeben von Links                                                                                          |
|                        |                                                                                                    |

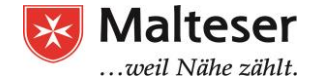

# Microsoft Word

Microsoft Word is a full-featured word processing program. With Microsoft Word you can not only create text but also format your text (different fonts, colours, etc.), define different page settings, insert graphics, symbols, tables etc.

Learn the most important functions in Word! Your trainer will help you -> next slide

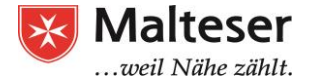

## Microsoft Word

- Change the colour of your text
- Change the font
- Define text as **bold**, *italic*, <u>underlined</u>
- Change page format (high size, horizontal format)
- Insert a table
- Define the lines of the table as invisible
- Define a part of the text as left-adjusted, another text part as
- Insert a circle
- Create a list with bullet points

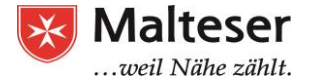

#### Sources

- 1. <u>https://www.gcflearnfree.org</u>
- 2. https://drive.googleblog.com/2014/04/docssheetsapps.html
- 3. https://www.webopedia.com/TERM/W/word\_processing.html